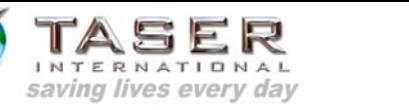

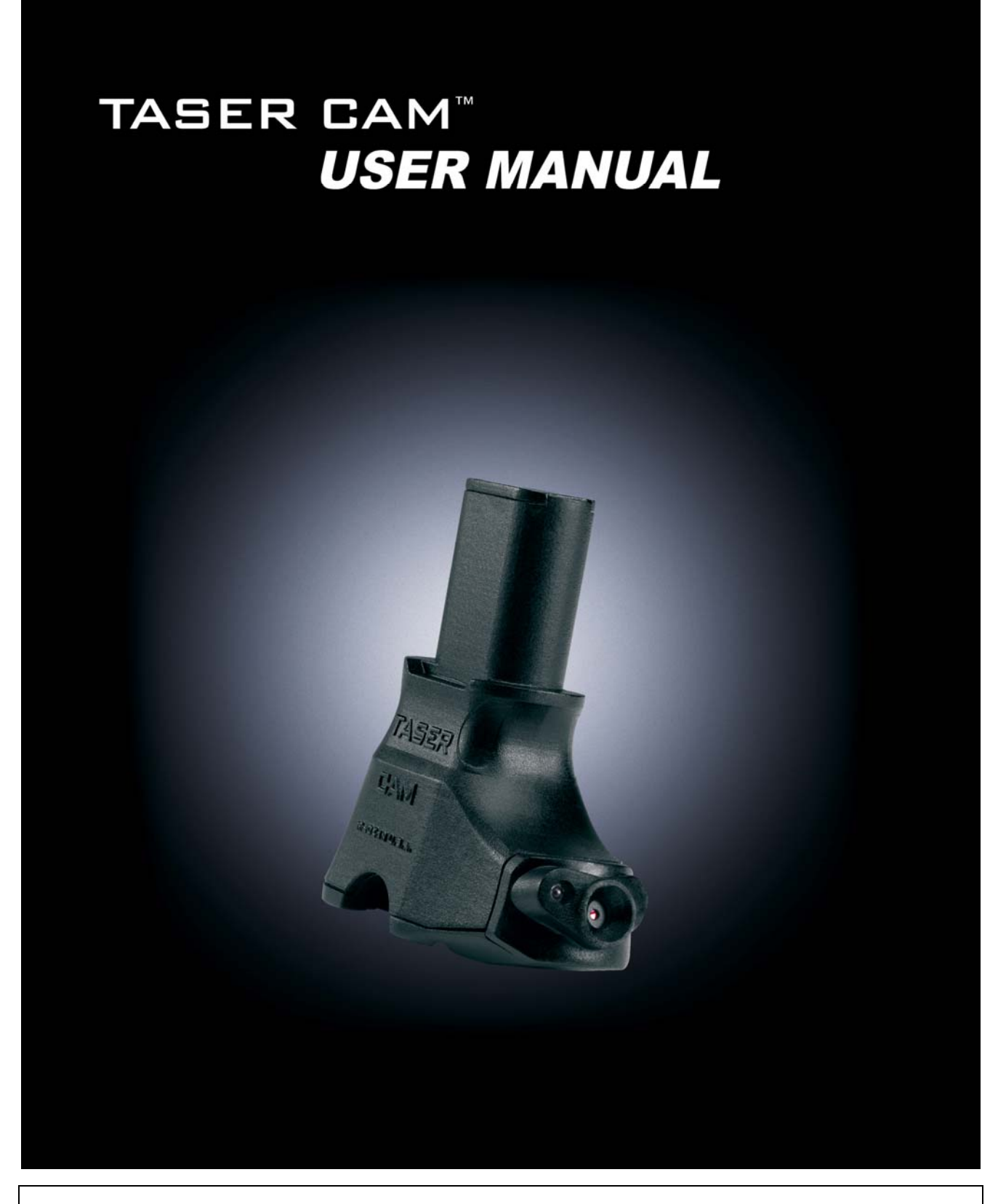

IT-INST-TC-001 Rev: C

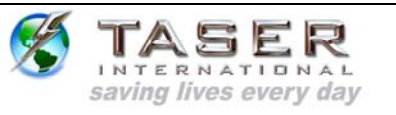

### TABLE OF CONTENTS

| WARNINGS                                                                                                    |
|----------------------------------------------------------------------------------------------------|
| CAUTIONS                                                                                                    |
| THE TASER CAM: A GENERAL OVERVIEW                                                                                                    |
| MINIMUM SYSTEM REQUIREMENTS                                                                                                    |
| CHARGING THE TASER CAM                                                                                                    |
| OPERATING THE TASER CAM                                                                                                    |
| TASER CAM PC SOFTWARE INSTALLATION                                                                                                    |
| TASER CAM DRIVER INSTALLATION 13                                                                                                    |
| TASER CAM DOWNLOADING       18         Downloading Video Files from the TASER CAM       18         Downloading Firing Records from a Weapon Using the Previous (Data-Only) Download       33 |
| USE AND CARE                                                                                                    |
| TROUBLESHOOTING THE TASER CAM                                                                                                    |

IT-INST-TC-001 Rev: C

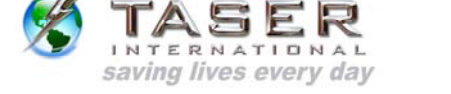

**Note:** The following warnings and cautions are in addition to the TASER® X26 device warnings and cautions.

### WARNINGS

Never point the X26 at the eyes or face.

Always make certain that the safety is in the down (SAFE) position whenever the X26 is loaded and not intended for immediate use.

To prevent fire or shock hazard, do not immerse the TASER CAM<sup>™</sup> in water or expose it to significant moisture.

Do not disassemble or alter the TASER CAM in any way. Doing so may result in injury or damage to the unit, and voids the warranty.

The TASER CAM uses a lithium ion polymer rechargeable battery. Do not continue to operate the TASER CAM if there is any leaking or smoke from the unit. The liquid from the battery is flammable and may cause skin irritation.

The lithium ion polymer rechargeable battery in the TASER CAM may rupture, ignite, or explode when exposed to high temperatures. Do not leave the TASER CAM in or expose it to extreme heat, such as in a vehicle during hot weather.

### CAUTIONS

Always disconnect the TASER CAM from the charging cable (wall charger or USB cable) before inserting the TASER CAM into an X26.

Never connect a PC or wall charger to a TASER CAM that is updating the X26 programming ("P" indicated on the CID).

The TASER CAM is designed for use between the temperatures of -4 °F and 122 °F (-20 °C and 50 °C).

Do not carry or store the TASER CAM in places where the battery contacts may become dirty or short-circuited.

Do not recharge the TASER CAM out of the recommended temperature range of 32 °F to 104 °F (0 °C to 40 °C). Charging out of this recommended range may cause damage to the battery and may also cause deterioration of the battery's characteristics and cycle life.

Recharge the TASER CAM frequently, before the remaining battery capacity is under 20 percent.

IT-INST-TC-001 Rev: C

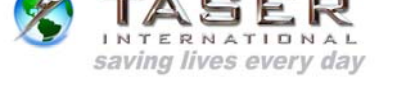

Avoid dropping the TASER CAM.

Only recharge the TASER CAM using the approved cable(s) and charger.

Do not plug the TASER CAM cable into a PC or wall charger if there is physical damage to the cable.

Do not unplug the USB download cable from the PC while downloading from the device.

The camera lens can be scratched if not handled with care, possibly resulting in a distorted image.

Leaving the TASER CAM out of an X26 for more than four hours without replacing it with a DPM/XDPM may result in problems such as corrupted data, clock errors, software problems, and weapon failure.

### THE TASER CAM: A GENERAL OVERVIEW

The TASER CAM is an optional device for use with any X26. It does not change any of the existing functions of the weapon. The TASER CAM, with its microphone and sensitive camera, adds to the X26 the ability to record audio and video, even in low light environments, while being powered from a rechargeable battery.

The TASER CAM is also available without the audio recording capability for locations where audio recording is restricted.

The TASER CAM comes with PC software that downloads firing records and audio/video files and stores them in a searchable library. Firing records can be downloaded from the weapon using both the TASER CAM download cable and the previous (firing record data-only) download cable that came with the X26. The software also generates reports that include firing/video data and use of weapon by month.

### **TASER CAM Features**

- Infrared illumination that allows for low-light recording. The infrared light automatically adjusts to the level of lighting in the environment. Because the TASER CAM has an infrared light, the X26 device's Low Intensity Lights (LIL) are not required for low-light operations.
- A fully charged battery will provide enough power for approximately 100 five-second firings at 77 °F (25 °C) and 2 hours of video/audio recording. **Note:** Only the last 1.5 hours of video will be stored.

4 of 37

• The TASER CAM records both video and audio any time the safety is in the up (ARMED) position, and stops recording when the safety is in the down (SAFE)

| IT-INST-TC-001 Rev: C | August 28, 2006                                      | Page: |
|-----------------------|------------------------------------------------------|-------|
|                       | ©2006 TASER International, Inc. All rights reserved. |       |

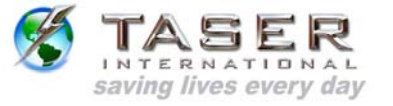

position. **Note:** There is an approximately 1.5-second delay between the safety being placed in the up (ARMED) position and when the TASER CAM begins to record.

- The TASER CAM contains the video and audio records; the X26 contains the firing records. Because these data are kept in different places, it is preferred to use the same TASER CAM and X26 together.
- There is a distinct difference between the TASER CAM battery and a DPM/XDPM. The TASER CAM supplies less voltage to the X26 than a standard X26 DPM/XDPM, so the X26's Low Intensity Lights may flash when the unit is firing. This is normal and DOES NOT indicate a low battery or a low power output.

#### MINIMUM SYSTEM REQUIREMENTS

Windows 2000/XP 128 MB of RAM 1 GB of available disk space Internet access (recommended) USB 2.0 port **Note:** It is advisable to not use USB hubs. Due to variations in hub designs, they are not as reliable as computer USB ports for use with TASER CAM software. Windows Media Player 9.0 or later

#### CHARGING THE TASER CAM

**Note:** The TASER CAM must be fully charged using the wall power charging cable, not the USB, prior to the first use (before it is inserted into a X26). It is advisable to download and save the X26's firing logs before upgrading the weapon software.

After the initial charging cycle is complete, there are two ways to recharge the TASER CAM: through a wall power charging cable or a PC USB download cable. Depending on the amount of charge in the battery, it may take up to 5 hours for the TASER CAM to fully charge. Charging can be accomplished with the TASER CAM in the X26 or independently (with the TASER CAM out of the X26).

#### Charging the TASER CAM Using the Wall Power Charging Cable

- 1. Connect the wall power cable to the TASER CAM.
- 2. Connect the wall power cable to a wall outlet.
- 3. A green light near the TASER CAM lens will flash to indicate charging.
- 4. When charging is complete, the green light will remain steady.

IT-INST-TC-001 Rev: C

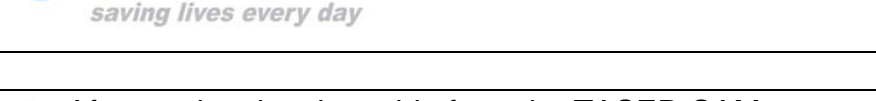

5. After unplugging the cable from the TASER CAM, remember to replace the dataport plug on the TASER CAM to prevent damage from any debris or moisture.

### Charging the TASER CAM Using the PC USB Download Cable

**Note:** Before charging the TASER CAM with a PC, ensure that the proper software is installed on the computer (See *TASER CAM PC Software Installation*).

- 1. Connect the USB download cable to the TASER CAM.
- 2. Connect the USB download cable to the PC. Be sure to fully insert the cable into the USB port.
- 3. A green light near the TASER CAM lens will flash to indicate charging.
- When the TASER CAM is fully charged, the green light will remain steady.
   Note: The download application should be closed while charging, in order to minimize the charging duration. Keeping the application open can almost double the charging time.
- 5. After unplugging the cable from the TASER CAM, remember to replace the dataport plug on the TASER CAM to prevent damage from any debris or moisture.

If the TASER CAM is charging while it is in the X26 device, the right half of the X26 CID will display the following sequence and repeat every 30 seconds:

- The battery level, represented by a scale from 1-9 (1 = 10%, 2 = 20%, 3 = 30%, etc.). When the battery is fully charged, three horizontal segments will be displayed.
- A "U" is displayed if the TASER CAM is being charged using the PC download cable. Nothing is displayed if it is being charged using the wall power cable.
- A sequence of one, two, and then three horizontal segments is displayed for about 25 seconds while charging. When the battery is fully charged, a decimal point will be displayed in the lower right corner of the CID for about 25 seconds.

**Note:** When the USB download cable or wall charging cable is disconnected from the TASER CAM while in the X26 device, the X26 will go through its boot-up sequence as if a DPM/XDPM were removed and reinserted. Never remove the TASER CAM from the X26 while it is going through the boot-up sequence, or while the safety is in the up (ARMED) position.

IT-INST-TC-001 Rev: C

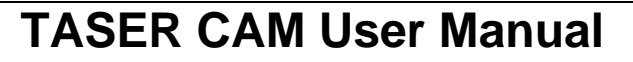

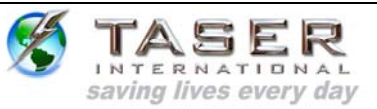

#### OPERATING THE TASER CAM

When the TASER CAM is inserted into a X26 and disconnected from an external charging source (PC or wall power), it provides power to the weapon and to the sensitive camera and microphone used by the TASER CAM.

### Testing the TASER CAM

- 1. Remove the TASER Cartridge from the X26.
- 2. Disconnect the TASER CAM from the PC or wall power.
- 3. Confirm that the X26 safety is in the down (SAFE) position.
- 4. Remove the DPM.
- 5. Firmly insert the TASER CAM into the weapon until it clicks and the ejector button pops out.

**Note:** If the X26 weapon software is an older revision, the TASER CAM will update the software. A "P" will appear on the X26 CID indicating that the weapon software is being updated. DO NOT REMOVE THE TASER CAM UNTIL THE SOFTWARE UPDATE AND BOOT UP SEQUENCE IS COMPLETE. DOING SO **WILL** CORRUPT THE SOFTWARE IN THE X26.

- Observe the boot up sequence on the X26 CID. The boot up sequence should be the same as when a standard DPM/XDPM is inserted (warranty expiration date – current date – time (GMT) – temperature (C) – software revision). (The software version is 16.)
- 7. Confirm that the TASER Cartridge is removed.
- Put the safety in the up (ARMED) position. The TASER CAM will begin recording.
   Note: The CID will flash "88" if the camera lens is blocked by hands, gloves, debris, etc., resulting in poor or no visibility in the video. Audio recording is unaffected.
- 9. Test fire the X26. The LIL may flash. This is normal.
- 10. Put the safety in the down (SAFE) position. The TASER CAM will stop recording.
- 11. Connect the TASER CAM to a PC to download and view the video/audio recorded during this test. You also can use the TASER CAM to download the firing logs from the weapon (see *TASER CAM Downloading*).

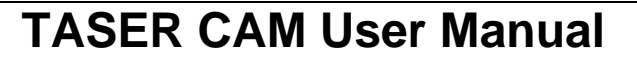

**Note:** Remember that the X26 is being powered by the TASER CAM, and as with any X26, it must not be without power for an extended period of time (4 or more hours) in order to maintain the integrity of the software and clock. If the TASER CAM is removed from a X26, a DPM/XDPM should be inserted to keep the unit continually powered. The X26 (with weapon software that supports the TASER CAM) will support older version DPM/XDPMs.

#### Using the TASER CAM

saving lives every day

The functions and use of the X26 does not change with the addition of a TASER CAM. However, there are a few points to remember:

- The TASER CAM will begin to record approximately one and a half seconds after the safety is put in the up (ARMED) position and stop recording when the safety is put in the down (SAFE) position.
- Do not block the lens of the TASER CAM. If the lens is blocked, "88" will flash on the CID and the laser will flash. With a two-handed hold, the user might unintentionally block the lens, particularly when wearing gloves. Note: The CID and laser also may flash in conditions of extreme darkness even if the lens is not blocked. The TASER CAM will still be able to record video if the infrared light is not covered.
- Hold the weapon as steady as possible while recording.
- Recharge the TASER CAM before the remaining battery capacity is under 20 percent.

### TASER CAM PC SOFTWARE INSTALLATION

There are two main steps in the software installation process. You must install the software first, and then install the drivers.

- 1. Do **not** plug the USB cable into the computer at this step.
- 2. Close all open applications.
- 3. Insert the TASER CAM CD. The TASER CAM Setup Wizard Screen should appear automatically (Figure 1). If it does not, go to the CD/DVD drive and click **setup.exe**.

IT-INST-TC-001 Rev: C

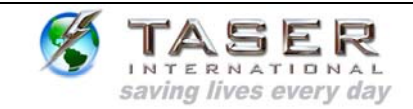

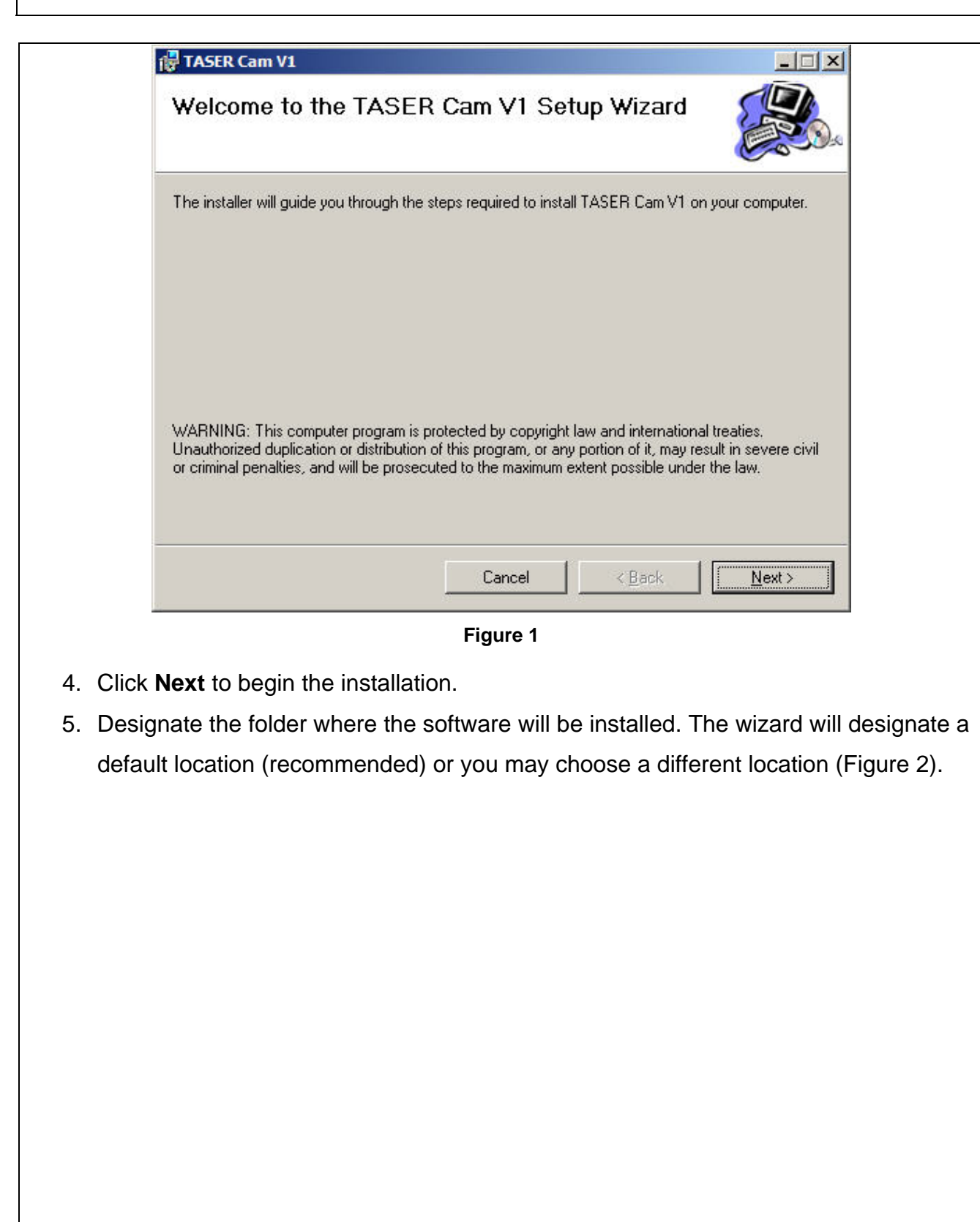

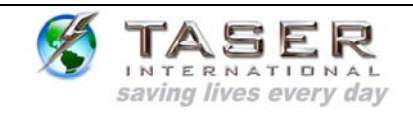

| The installer will install TASER Cam     | V1 to the following folder.   |                    |                      |
|------------------------------------------|-------------------------------|--------------------|----------------------|
| To install in this folder, click "Next". | To install to a different fol | der, enter it belo | w or click "Browse". |
| <u>F</u> older:                          |                               |                    |                      |
| C:\Program Files\TASER Interna           | tional\TASER Cam V1\          |                    | B <u>r</u> owse      |
|                                          |                               |                    | <u>D</u> isk Cost    |
|                                          | Figure 2                      |                    |                      |
|                                          | Figure 2                      |                    |                      |
| Nort to continue                         |                               |                    |                      |
| Next to continue.                        |                               |                    |                      |
| Next to continue.                        |                               |                    |                      |
| <b>Next</b> to continue.                 |                               |                    |                      |
| <b>Next</b> to continue.                 |                               |                    |                      |
| <b>Next</b> to continue.                 |                               |                    |                      |
| <b>Next</b> to continue.                 |                               |                    |                      |
| <b>Next</b> to continue.                 |                               |                    |                      |

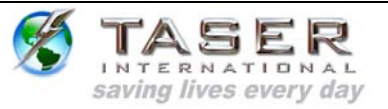

7. The system displays the Confirm Installation screen. Click **Next** to continue (Figure 3).

| TASER Cam V1                            |                                     |
|-----------------------------------------|-------------------------------------|
| Confirm Installation                    |                                     |
| The installer is ready to install TASER | Cam V1 on your computer.            |
| Click "Next" to start the installation. |                                     |
|                                         |                                     |
|                                         |                                     |
|                                         |                                     |
|                                         |                                     |
|                                         |                                     |
|                                         |                                     |
|                                         |                                     |
|                                         |                                     |
|                                         | Cancel < <u>B</u> ack <u>N</u> ext> |
|                                         | Figure 3                            |
|                                         |                                     |
|                                         |                                     |
|                                         |                                     |
|                                         |                                     |
|                                         |                                     |
|                                         |                                     |
|                                         |                                     |

IT-INST-TC-001 Rev: C

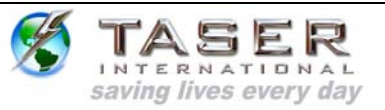

8. The installation status displays (Figure 4).

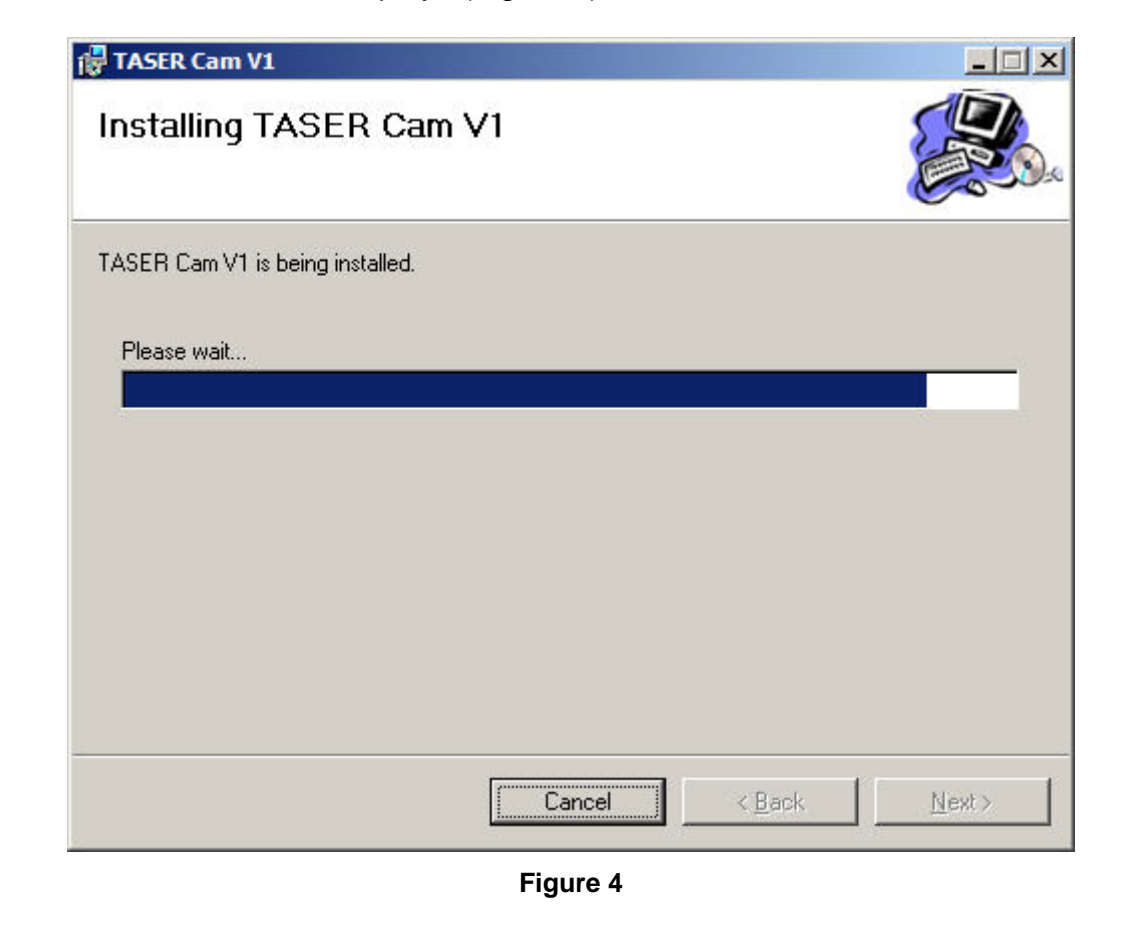

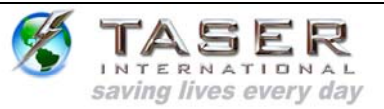

9. The installation is complete. Click **Close** to exit (Figure 5).

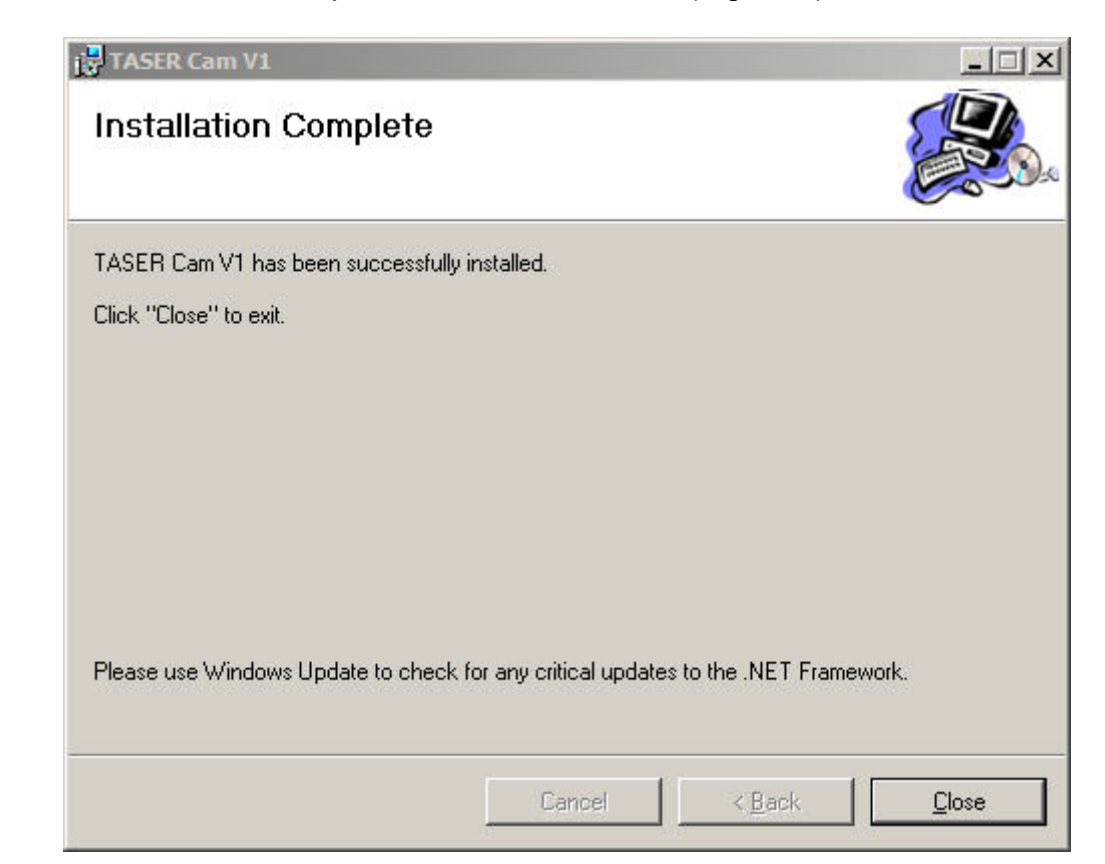

Figure 5

### TASER CAM DRIVER INSTALLATION

After installing the software, you need to install the TASER CAM USB driver.

**Note:** Repeat this process for each USB port you will use with the TASER CAM.

You can install the TASER CAM USB driver by following the steps below:

- 1. Insert the TASER CAM USB data cable into the TASER CAM.
- 2. Plug the TASER CAM USB data cable into the PC.
- The Found New Hardware Wizard screen displays (Figure 6). The wizard will ask you if Windows Update can search for the TASER CAM USB driver. Select No, not this time.

IT-INST-TC-001 Rev: C

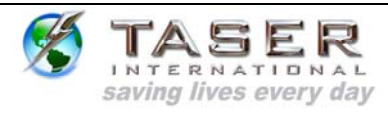

| Found New Hardware Wizard   |                                                                                                    |
|-----------------------------|----------------------------------------------------------------------------------------------------|
|                             | Welcome to the Found New<br>Hardware Wizard<br>Windows will search for current and updated software by<br>looking on your computer, on the hardware installation CD, or on<br>the Windows Update Web site (with your permission).<br>Read our privacy policy |
|                             | Can Windows connect to Windows Update to search for<br>software?<br>C Yes, this time only<br>C Yes, now and every time I connect a device<br>No, not this time                                                                                               |
|                             | Click Next to continue.                                                                                                    |
|                             | < <u>B</u> ack <u>N</u> ext > Cancel                                                                                                    |
|                             | Figure 6                                                                                                    |
| ck <b>Next</b> to continue. |                                                                                                    |
|                             |                                                                                                    |
|                             |                                                                                                    |
|                             |                                                                                                    |
|                             |                                                                                                    |

 The Found New Hardware Wizard asks where you would like to search for the TASER CAM USB driver. Select Install from a list or specific location (Advanced) (Figure 7).

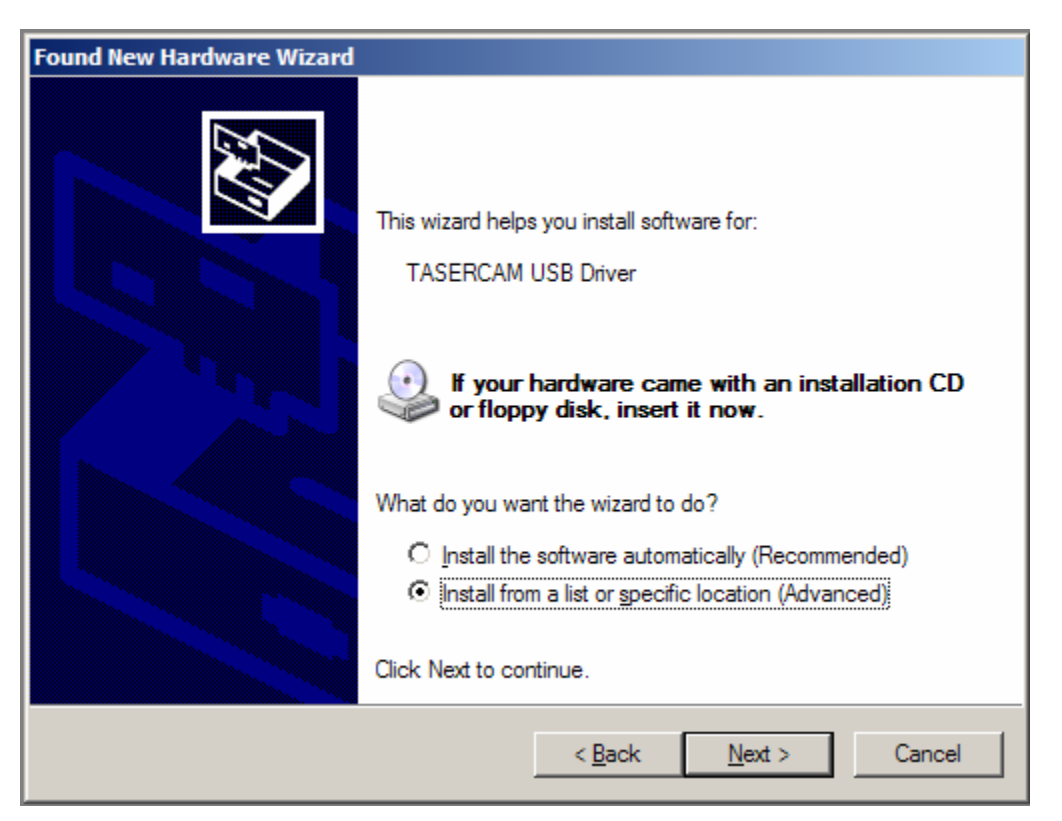

Figure 7

6. Click Next to continue.

TASER INTERNATIONAL saving lives every day

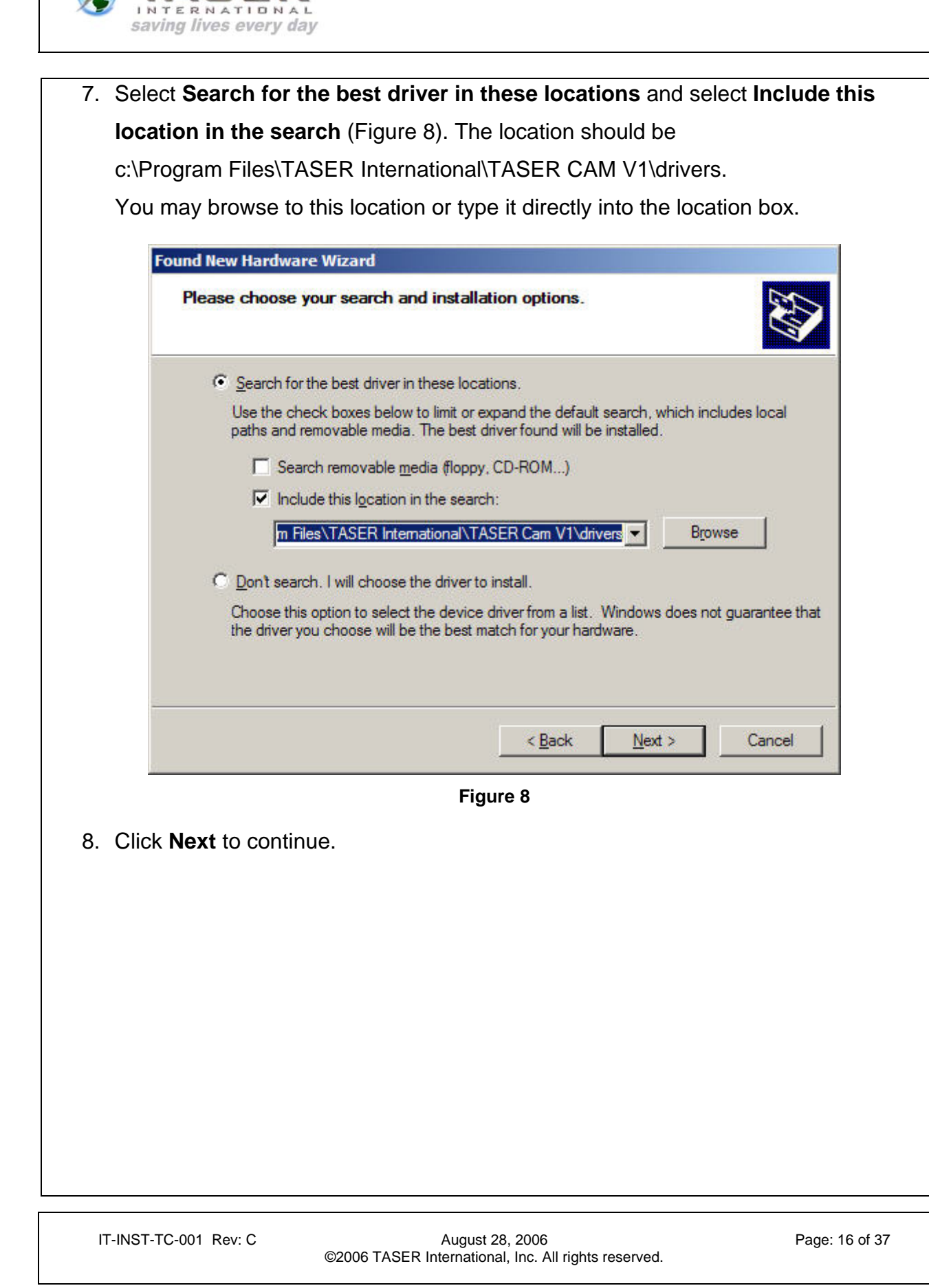

FASER

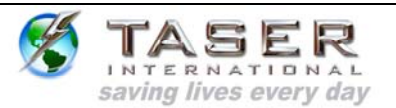

 If you are running Windows XP or some versions of Windows 2000, you might see the following Hardware Installation screen (Figure 9) during the install process. Click Continue Anyway to continue the installation.

| Hardware | e Installation                                                                                                    |
|----------|----------------------------------------------------------------------------------------------------|
| 1        | The software you are installing for this hardware:<br>TASERCAM USB Driver<br>has not passed Windows Logo testing to verify its compatibility<br>with Windows XP. (Tell me why this testing is important.)<br>Continuing your installation of this software may impair<br>or destabilize the correct operation of your system<br>either immediately or in the future. Microsoft strongly<br>recommends that you stop this installation now and<br>contact the hardware vendor for software that has<br>passed Windows Logo testing. |
|          | Continue Anyway                                                                                                    |

Figure 9

IT-INST-TC-001 Rev: C

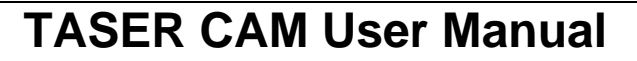

10. You should now see the following screen (Figure 10) indicating your hardware is installed and ready to be used. Click **Finish** and follow the *TASER CAM Downloading* instructions below to continue the TASER CAM download.

| Found New Hardware Wizard |                                                      |
|---------------------------|------------------------------------------------------|
|                           | Completing the Found New<br>Hardware Wizard          |
|                           | The wizard has finished installing the software for: |
|                           | TASERCAM USB Driver                                  |
|                           | Click Finish to close the wizard.                    |
|                           | < <u>B</u> ack <b>Finish</b> Cancel                  |

Figure 10

### TASER CAM DOWNLOADING

INTERNATIONAL saving lives every day

#### Downloading Video Files from the TASER CAM

**Note:** The proper software must be installed before video/audio recordings and firing logs can be downloaded (see *TASER CAM PC Software installation*).

**Note:** Because video/audio records are stored in the TASER CAM and firing record data are stored in the X26 device, remember to download firing records from the weapon before or after downloading video/audio from the TASER CAM.

- 1. Connect the TASER CAM to the PC with the USB download cable.
- 2. Open the TASER CAM PC software. The main screen will appear (Figure 11). Fill in the operator information.

| IT-INST-TC-001 Rev: C | August 28, 2006                                      |
|-----------------------|------------------------------------------------------|
|                       | ©2006 TASER International, Inc. All rights reserved. |

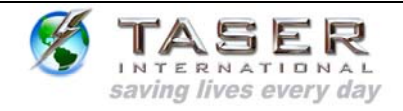

| <br>Download 1         | Information<br>Name<br>Rank<br>Department<br>Badge #<br>TASERCAM     | IVERNATIONAL<br>glives every day<br>am Download Version 1<br>John Officer<br>Sgt<br>Scottsdale PD<br>SCT00100112<br>View Library<br>Figure 12<br>CAM link.   | Exit Program |      |
|------------------------|----------------------------------------------------------------------|----------------------------------------------------------------------------------------------------|--------------|------|
| Download T             | TASER Ca<br>Information<br>Rank<br>Department<br>Badge #<br>TASERCAM | John Officer<br>Sgt<br>Scottsdale PD<br>SCT00100112<br>View Library<br>Figure 17<br>CAM link.                                                                |              |      |
| <br>Download ]         | TASER CAM                                                            | International<br>g lives every day<br>am Download Version 1<br>John Officer<br>Sgt<br>Scottsdale PD<br>SCT00100112<br>View Library<br>Figure 12<br>CAM link. | v            |      |
| Library                | TASER Ca<br>Name<br>Rank<br>Department<br>Badge #<br>TASERCAM        | In Download Version 1                                                                                                    | Exit Program |      |
| Library                | Information<br>Name<br>Rank<br>Department<br>Badge #<br>TASERCAM     | John Officer<br>Sgt<br>Scottsdale PD<br>SCT00100112<br>View Library<br>Figure 1 <sup>-</sup><br>CAM link.                                                    | Exit Program |      |
| Library                | Information Ame<br>Rank<br>Department<br>Badge #<br>TASERCAM         | John Officer<br>Sgt<br>Scottsdale PD<br>SCT00100112<br>View Library<br>Figure 17<br>CAM link.                                                                | Exit Program |      |
| Library                | Name Rank Department Badge# TASERCAM TASERCAM                        | John Officer<br>Sgt<br>Scottsdale PD<br>SCT00100112<br>View Library<br>Figure 1 <sup>2</sup><br>CAM link.                                                    | Exit Program |      |
| Library                | Rank Department Badge# TASERCAM TASER C                              | Sgt<br>Scottsdale PD<br>SCT00100112<br>ViewLibrary<br>Figure 14<br>CAM link.                                                                                 | Exit Program |      |
| Download T             | Department<br>Badge #<br>TASERCAM                                    | Scottsdale PD<br>SCT00100112<br>View Library<br>Figure 1*<br>CAM link.                                                                                       | Exit Program |      |
| Library                | Badge #<br>TASERCAM<br>TASER C                                       | SCT00100112<br>ViewLibrary<br>Figure 14<br>CAM link.                                                                                                    | Exit Program |      |
| Download T             | TASER C                                                              | ViewLibrary<br>Figure 1*                                                                                                    | Exit Program |      |
| ubrary                 | TASER C                                                              | Figure 1 <sup>e</sup><br>CAM link.                                                                                                    | 1            |      |
| Library                | TASER C                                                              | Figure 1 <sup>4</sup><br>CAM link.                                                                                                    | 1            |      |
| ubrary                 | TASER C                                                              | Figure 1 <sup>2</sup><br>CAM link.                                                                                                    | 1            |      |
| uitrary                | TASER C                                                              | Figure 1 <sup>4</sup><br>CAM link.                                                                                                    | 1            |      |
| ck the <b>Download</b> | TASER C                                                              | Figure 1 <sup>°</sup><br>CAM link.                                                                                                    | 1            |      |
| ck the <b>Download</b> | TASER C                                                              | Figure 1 <sup>4</sup><br>CAM link.                                                                                                    | 1            | <br> |
| ck the <b>Download</b> | TASER C                                                              | Figure 1 <sup>°</sup><br>CAM link.                                                                                                    | 1            |      |
| ck the <b>Download</b> | TASER C                                                              | Figure 1 <sup>2</sup>                                                                                                    | 1            |      |
| ck the <b>Download</b> | TASER C                                                              | Figure 1 <sup>•</sup><br>CAM link.                                                                                                    | 1            |      |
| ck the <b>Download</b> | TASER C                                                              | CAM link.                                                                                                    |              |      |
|                        |                                                                      |                                                                                                    |              |      |
|                        |                                                                      |                                                                                                    |              |      |
|                        |                                                                      |                                                                                                    |              |      |
|                        |                                                                      |                                                                                                    |              |      |
|                        |                                                                      |                                                                                                    |              |      |
|                        |                                                                      |                                                                                                    |              |      |
|                        |                                                                      |                                                                                                    |              |      |
|                        |                                                                      |                                                                                                    |              |      |
|                        |                                                                      |                                                                                                    |              |      |
|                        |                                                                      |                                                                                                    |              |      |
|                        |                                                                      |                                                                                                    |              |      |
|                        |                                                                      |                                                                                                    |              |      |
|                        |                                                                      |                                                                                                    |              |      |
|                        |                                                                      |                                                                                                    |              |      |
|                        |                                                                      |                                                                                                    |              |      |
|                        |                                                                      |                                                                                                    |              |      |
|                        |                                                                      |                                                                                                    |              |      |
|                        |                                                                      |                                                                                                    |              |      |
|                        |                                                                      |                                                                                                    |              |      |

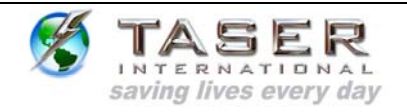

| 4. The TASER CAN                                 | 1 Download Wizard will guide the process (Figure 12). Click Net                                                                                                | xt to |
|--------------------------------------------------|----------------------------------------------------------------------------------------------------|-------|
| continue.                                        |                                                                                                    |       |
| 🛃 TASER Cam Download Wizar                       | d 📃                                                                                                    |       |
| <u>,</u>                                         | Welcome to the TASER Cam Download Wizard                                                                                                    |       |
| TASER<br>INTERNATIONAL<br>saving lives every day | This wizard will guide you through the process of downloading videos from<br>the TASER Cam and firing logs from a TASER X26.<br>Please press Next to continue. |       |
|                                                  | < <u>B</u> ack Cancel                                                                                                    |       |
|                                                  | Figure 12                                                                                                    |       |
|                                                  |                                                                                                    |       |
|                                                  |                                                                                                    |       |
|                                                  |                                                                                                    |       |
|                                                  |                                                                                                    |       |
|                                                  |                                                                                                    |       |
|                                                  |                                                                                                    |       |
|                                                  |                                                                                                    |       |
|                                                  |                                                                                                    |       |
|                                                  |                                                                                                    |       |
| IT-INST-TC-001 Rev: C                            | August 28, 2006 Page: 20 of 37<br>©2006 TASER International, Inc. All rights reserved.                                                                         |       |

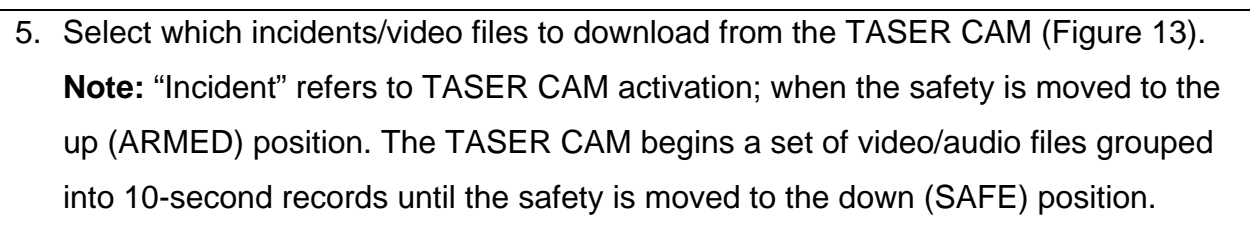

- The **TASER Serial** column matches the serial number of the X26 to the incident. If there are different serial numbers in this column, the TASER CAM was activated with more than one X26 device.
- The **Previously Downloaded** column indicates whether or not the incident was downloaded to the PC.
- a. Click **Next** to continue.

saving lives every day

| 🛃 TASER Cam 🛙                                              | Download Wizard                                            |                                               |                                |                 |                |
|------------------------------------------------------------|------------------------------------------------------------|-----------------------------------------------|--------------------------------|-----------------|----------------|
| File Selection<br>Select which incide                      | ents to download from the T                                | ASER Cam                                      | X                              |                 | SER            |
| Select incidents<br>Select All Incident<br>Clear Selection | to download and click Next<br>nts <u>Select New Incide</u> | t to continue.<br><u>nts</u>                  |                                |                 |                |
| TASER Serial                                               | Incident Start Time (GMT)                                  | Incident Start Time (Local)                   | Approximate Duration           | Previously Down | loaded         |
| X00-170354                                                 | 6/5/2006 5:15:18 AM                                        | 6/4/2006 10:15:18 PM                          | 00:00:20                       | No              | noused         |
| ▼ X00-170354                                               | 6/5/2006 5:42:51 AM                                        | 6/4/2006 10:42:51 PM                          | 00:00:50                       | Yes             |                |
| X00-170354                                                 | 6/5/2006 5:41:00 AM                                        | 6/4/2006 10:41:00 PM                          | 00:00:20                       | Yes             |                |
|                                                            |                                                            |                                               |                                |                 |                |
|                                                            |                                                            |                                               | <u> </u>                       | <u>N</u> ext >  | Cancel         |
|                                                            |                                                            | Figure 13                                     | 3                              |                 |                |
| IT-INST-TC                                                 | 001 Rev: C<br>©20                                          | August 28, 20<br>D06 TASER International, Inc | 006<br>c. All rights reserved. |                 | Page: 21 of 37 |

| TASER                                |
|--------------------------------------|
| INTERNATIONAL saving lives every day |

|                          | noo of the desired as 1                    |                                                           | • • • • • • • • | hou        |                |
|--------------------------|--------------------------------------------|-----------------------------------------------------------|-----------------|------------|----------------|
| ь. The prog              | ress of the download                       | is indicated by the blue                                  |                 | bar and th | ie incidents   |
| remaining                | g to be downloaded a                       | are listed below it (Figur                                | re 14).         |            |                |
| E TASER Cam Dowr         | ıload Wizard                               |                                                           |                 |            |                |
| File Download            | The                                        |                                                           |                 |            |                |
| Downloading Selected     | riles                                      |                                                           | ×               | INTER      | DER            |
|                          | _                                          |                                                           |                 |            |                |
| Progress: 1 of 2         |                                            |                                                           |                 |            |                |
| Remaining Incider        | nts                                        |                                                           |                 |            |                |
| Weapon Serial            | Incident Start Time (GMT)                  | Approximate Du                                            | uration         |            |                |
| X00-170354<br>X00-170354 | 6/5/2006 5:43:01 AM<br>6/5/2006 5:41:00 AM | 00:00:50 00:00:20                                         |                 |            |                |
|                          |                                            |                                                           |                 |            |                |
|                          |                                            |                                                           |                 |            |                |
|                          |                                            |                                                           |                 |            |                |
|                          |                                            |                                                           |                 |            |                |
|                          |                                            |                                                           |                 |            |                |
|                          |                                            |                                                           |                 |            |                |
|                          |                                            |                                                           |                 |            |                |
|                          |                                            |                                                           |                 |            |                |
|                          |                                            |                                                           | < <u>B</u> ack  | Next >     | Cancel         |
|                          |                                            |                                                           |                 |            |                |
|                          |                                            | Figure 14                                                 |                 |            |                |
|                          |                                            |                                                           |                 |            |                |
|                          |                                            |                                                           |                 |            |                |
|                          |                                            |                                                           |                 |            |                |
|                          |                                            |                                                           |                 |            |                |
|                          |                                            |                                                           |                 |            |                |
|                          |                                            |                                                           |                 |            |                |
|                          |                                            |                                                           |                 |            |                |
|                          |                                            |                                                           |                 |            |                |
|                          |                                            |                                                           |                 |            |                |
|                          |                                            |                                                           |                 |            |                |
| IT-INST-TC-001           | Rev: C<br>©2006 TASE                       | August 28, 2006<br>ER International, Inc. All rights rese | erved.          | F          | Page: 22 of 37 |

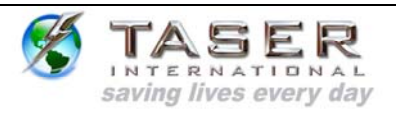

#### 7. When the downloading is complete, click **Next** to continue (Figure 15).

| TASER Cam Down                      | ıload Wizard                      |                     |                    |
|-------------------------------------|-----------------------------------|---------------------|--------------------|
| ile Download<br>ownloading Selected | Files                             |                     |                    |
| Finished                            |                                   |                     |                    |
| No incidents rema                   | aining. Click 'Next' to Continue. |                     |                    |
| Weapon Serial                       | Incident Start Time (GMT)         | Approximate Duratio | <u>nc</u>          |
|                                     |                                   |                     |                    |
|                                     |                                   |                     |                    |
|                                     |                                   |                     |                    |
|                                     |                                   |                     |                    |
|                                     |                                   |                     |                    |
|                                     |                                   |                     |                    |
| 1                                   |                                   |                     |                    |
|                                     |                                   | < P                 | Back Next > Cancel |
|                                     |                                   |                     | durch Curter       |
|                                     |                                   | Figure 15           |                    |
|                                     |                                   |                     |                    |
|                                     |                                   |                     |                    |
|                                     |                                   |                     |                    |
|                                     |                                   |                     |                    |
|                                     |                                   |                     |                    |
|                                     |                                   |                     |                    |
|                                     |                                   |                     |                    |
|                                     |                                   |                     |                    |
|                                     |                                   |                     |                    |
|                                     |                                   |                     |                    |
|                                     |                                   |                     |                    |
|                                     |                                   |                     |                    |

| S TASE                                                                      | TASE                                                                                   | R CAM                                 | l User                          | Manu                              | al                |
|-----------------------------------------------------------------------------|----------------------------------------------------------------------------------------|---------------------------------------|---------------------------------|-----------------------------------|-------------------|
| If a weapon is                                                              | connected the software wi                                                              | II verify the                         | at the time                     | e on the X                        | 26 is corre       |
| set. If it is not o                                                         | correct you will be prompte                                                            | ed to chance                          | ae the tim                      | e (Figure                         | 16). Verifv       |
| vour PC time is                                                             | s correct and click <b>Update</b>                                                      | Weapon <sup>-</sup>                   | Time to s                       | set the time                      | e correctly       |
| (Figure 17).                                                                |                                                                                        |                                       |                                 |                                   | 5 0011 001.j      |
| (g                                                                          |                                                                                        |                                       |                                 |                                   |                   |
| TASER Cam Download                                                          | Wizard                                                                                 |                                       |                                 |                                   |                   |
| ASER AZO TIME SYNCHIC                                                       |                                                                                        | 5                                     | <b>X</b> 1                      |                                   | ER                |
| There is a discrepancy be<br>to synchronize the interna<br>are shown below. | tween the current PC time and the time of<br>I TASER X26 clock and the clock on this P | n the TASER X26.<br>PC. Current times | Select 'Updat<br>for both the T | te Weapon Time<br>ASER X26 and th | ' below<br>his PC |
| PC Time (GMT)                                                               | 6/5/2006 4:51:02 AM                                                                    |                                       |                                 |                                   |                   |
| PC Time (Local)                                                             | 6/4/2006 9:51:02 PM                                                                    |                                       |                                 |                                   |                   |
| Weapon Time (GMT)                                                           | 6/5/2006 5:51:04 AM                                                                    |                                       |                                 |                                   |                   |
| Weapon Time (Local)                                                         | 6/4/2006 10:51:04 PM                                                                   |                                       |                                 |                                   |                   |
| Clocks are not synchroniz                                                   | ed!                                                                                    |                                       |                                 |                                   |                   |
| Refresh Times                                                               |                                                                                        |                                       |                                 |                                   |                   |
| Update Weapon Time                                                          |                                                                                        |                                       |                                 |                                   |                   |
|                                                                             |                                                                                        |                                       |                                 |                                   |                   |
|                                                                             |                                                                                        | [                                     | < <u>B</u> ack                  | Next >                            | Cancel            |
|                                                                             | Figure                                                                                 | 16                                    |                                 |                                   |                   |
|                                                                             |                                                                                        |                                       |                                 |                                   |                   |
|                                                                             |                                                                                        |                                       |                                 |                                   |                   |
|                                                                             |                                                                                        |                                       |                                 |                                   |                   |
|                                                                             |                                                                                        |                                       |                                 |                                   |                   |
|                                                                             |                                                                                        |                                       |                                 |                                   |                   |
|                                                                             |                                                                                        |                                       |                                 |                                   |                   |
|                                                                             |                                                                                        |                                       |                                 |                                   |                   |
|                                                                             |                                                                                        |                                       |                                 |                                   |                   |
|                                                                             | A                                                                                      | 2000                                  |                                 |                                   |                   |
| IT-INST-TC-001 Rev: C                                                       | August 28,<br>©2006 TASER International,                                               | , 2006<br>Inc. All rights re          | eserved.                        |                                   | Page: 24 of 37    |

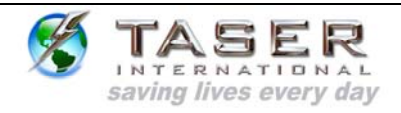

| ASER X26 Time Synchro                                                       |                                                                                                    |                                                                                              |       |
|-----------------------------------------------------------------------------|----------------------------------------------------------------------------------------------------|----------------------------------------------------------------------------------------------|-------|
| 125                                                                         | nization                                                                                              | TASE I                                                                                       | R.    |
| There is a discrepancy be<br>to synchronize the interna<br>are shown below. | tween the current PC time and the time on the TA<br>al TASER X26 clock and the clock on this PC. Curr | ASER X26. Select 'Update Weapon Time' below<br>rent times for both the TASER X26 and this PC |       |
| PC Time (GMT)                                                               | 6/5/2006 4:51:18 AM                                                                                   |                                                                                              |       |
| PC Time (Local)                                                             | 6/4/2006 9:51:18 PM                                                                                   |                                                                                              |       |
| Weapon Time (GMT)                                                           | 6/5/2006 4:51:18 AM                                                                                   |                                                                                              |       |
| Weapon Time (Local)                                                         | 6/4/2006 9:51:18 PM                                                                                   |                                                                                              |       |
| Clocks are synchronized.                                                    | Please click next to continue.                                                                        |                                                                                              |       |
| Refresh Times                                                               |                                                                                                    |                                                                                              |       |
| Update Weapon Time                                                          |                                                                                                    |                                                                                              |       |
|                                                                             |                                                                                                    | < Back Next > Ca                                                                             | ancel |
|                                                                             |                                                                                                    |                                                                                              |       |
|                                                                             |                                                                                                    |                                                                                              |       |
|                                                                             |                                                                                                    |                                                                                              |       |
|                                                                             |                                                                                                    |                                                                                              |       |
|                                                                             |                                                                                                    |                                                                                              |       |
|                                                                             |                                                                                                    |                                                                                              |       |
|                                                                             |                                                                                                    |                                                                                              |       |
|                                                                             |                                                                                                    |                                                                                              |       |
|                                                                             |                                                                                                    |                                                                                              |       |
|                                                                             |                                                                                                    |                                                                                              |       |
|                                                                             |                                                                                                    |                                                                                              |       |
|                                                                             |                                                                                                    |                                                                                              |       |

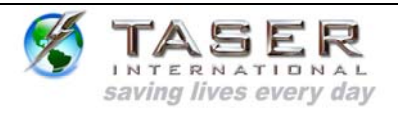

### 9. If a weapon is connected, the firing records will also be downloaded (Figure 18).

| Firing Data<br>Download X26 firing data |           | TASER INTERNATIONAL  |
|-----------------------------------------|-----------|----------------------|
| Downloading X26 Firing Data             |           |                      |
| Serial: X00-170354                      |           |                      |
|                                         |           |                      |
|                                         |           |                      |
|                                         |           |                      |
|                                         |           |                      |
|                                         |           |                      |
|                                         |           |                      |
|                                         |           |                      |
|                                         |           |                      |
|                                         |           | < Back Next > Cancel |
|                                         |           |                      |
|                                         | Figure 18 |                      |
|                                         |           |                      |
|                                         |           |                      |
|                                         |           |                      |
|                                         |           |                      |
|                                         |           |                      |
|                                         |           |                      |
|                                         |           |                      |
|                                         |           |                      |
|                                         |           |                      |
|                                         |           |                      |
|                                         |           |                      |

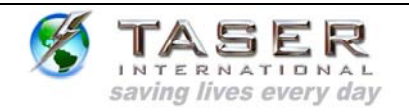

10. After the incidents and firing records have been downloaded, you can view the data library (lists all the video and firing records that have been downloaded to the PC) or download another TASER CAM and/or X26 (Figure 19).

| 🛃 TASER Cam Download Wizard                                                                                  |                                      |
|----------------------------------------------------------------------------------------------------|--------------------------------------|
| Finish                                                                                                    |                                      |
| The video and firing data process has completed                                                              | X TASER                              |
|                                                                                                    | INTERNATIONAL                        |
|                                                                                                    |                                      |
|                                                                                                    |                                      |
| The TASERCAM video and firing data download process has completed. Choose<br>and click 'Finish' to continue. | an action below                      |
|                                                                                                    |                                      |
| View Data Library                                                                                            |                                      |
|                                                                                                    |                                      |
| C Start new TASERCAM Download                                                                                |                                      |
|                                                                                                    |                                      |
|                                                                                                    |                                      |
|                                                                                                    |                                      |
|                                                                                                    |                                      |
|                                                                                                    |                                      |
|                                                                                                    |                                      |
|                                                                                                    |                                      |
|                                                                                                    | < Back Finish Cancel                 |
|                                                                                                    |                                      |
| Figure 19                                                                                                    |                                      |
| 11 Choose an action and click <b>Finish</b> to continue                                                      |                                      |
| 12 If Stort new TASEB CAM Dewpload is calest                                                                 | ad the first download wizerd corean  |
|                                                                                                    | ed, the first download wizard screen |
| will appear (Figure 12).                                                                                     |                                      |
|                                                                                                    |                                      |
|                                                                                                    |                                      |
|                                                                                                    |                                      |
|                                                                                                    |                                      |
|                                                                                                    |                                      |
|                                                                                                    |                                      |
| IT-INST-TC-001 Rev: C August 28. 2006                                                                        | Page: 27 of 37                       |
| ©2006 TASER International, Inc. All r                                                                        | ights reserved.                      |

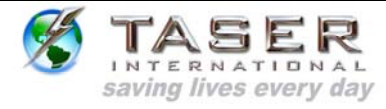

13. If View Data Library was selected, a list of downloaded weapons will be listed (Figure 20).

Figure 20

a. To view an incident or firing record, select a serial number from the list and click **View Records.** 

IT-INST-TC-001 Rev: C

Start Library

August 28, 2006 ©2006 TASER International, Inc. All rights reserved. Page: 28 of 37

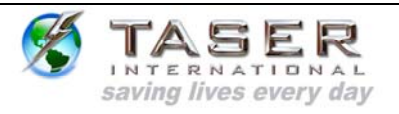

| 14. The selected weapon's firing records and downloaded incidents will be displayed                                                                                                    |
|----------------------------------------------------------------------------------------------------|
| (FIGURE 21).                                                                                                    |
| X00-170354 ×                                                                                                    |
| Sequence         GMT Time         Local Time         Duration         Temp (C)         Batt Remaining           3         2006-06-02 11:36:41         2006-06-02 04:36:41         5         27         99           4         2006-06-02 11:36:42         2006-06-02 04:36:46         3         28         999           5         2006-06-02 11:38:44         2006-06-02 04:38:14         1         28         999           6         2006-06-02 11:38:45         1         27         999                                            |
| Time Changes                                                                                                    |
| Sequence         GMT Time         Local Time         Type           1         2006-06-02         11:34:41         2006-06-02         04:34:41         FROM           2         2006-06-02         11:34:41         2006-06-02         04:34:41         TO           7         2006-06-02         12:45:36         2006-06-02         05:45:36         FROM           8         0001-01-00:00:00         0000-12:31         17:00:00         TO           9         0001-01-01:00:00:00         0000-12:31         17:00:00         FROM |
| Video Data                                                                                                    |
| Incident Start Time (Cert)     Incident Start Time (Cert)       □     2006-06-05 05:41:00       □     2006-06-05 05:43:01       2006-06-05 05:43:01     2006-06-04 22:43:01       0:56                                                                                                    |
| Select All Videos Clear Video Selection                                                                                                    |
| View Selected Videos   Export Selected Videos  Generate Report Send To TASER                                                                                                    |
| Start         Library         X00-170354                                                                                                    |
| Figure 21                                                                                                    |
| 45. To view on incident, colorithe file(a) from the Video Date list and click View.                                                                                                    |
| 15. To view an incident, select the file(s) from the video Data list and click <b>view</b>                                                                                                    |
| Selected Videos.                                                                                                    |
|                                                                                                    |
|                                                                                                    |
|                                                                                                    |
|                                                                                                    |
|                                                                                                    |
|                                                                                                    |
|                                                                                                    |
| IT-INST-TC-001 Rev: C August 28, 2006 Page: 29 of 37<br>©2006 TASER International, Inc. All rights reserved.                                                                                                    |

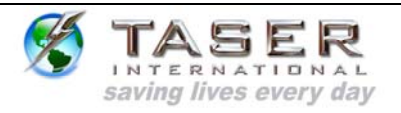

16. The selected videos will be added to a Windows Media Player play list and they can be viewed from there (Figure 22).

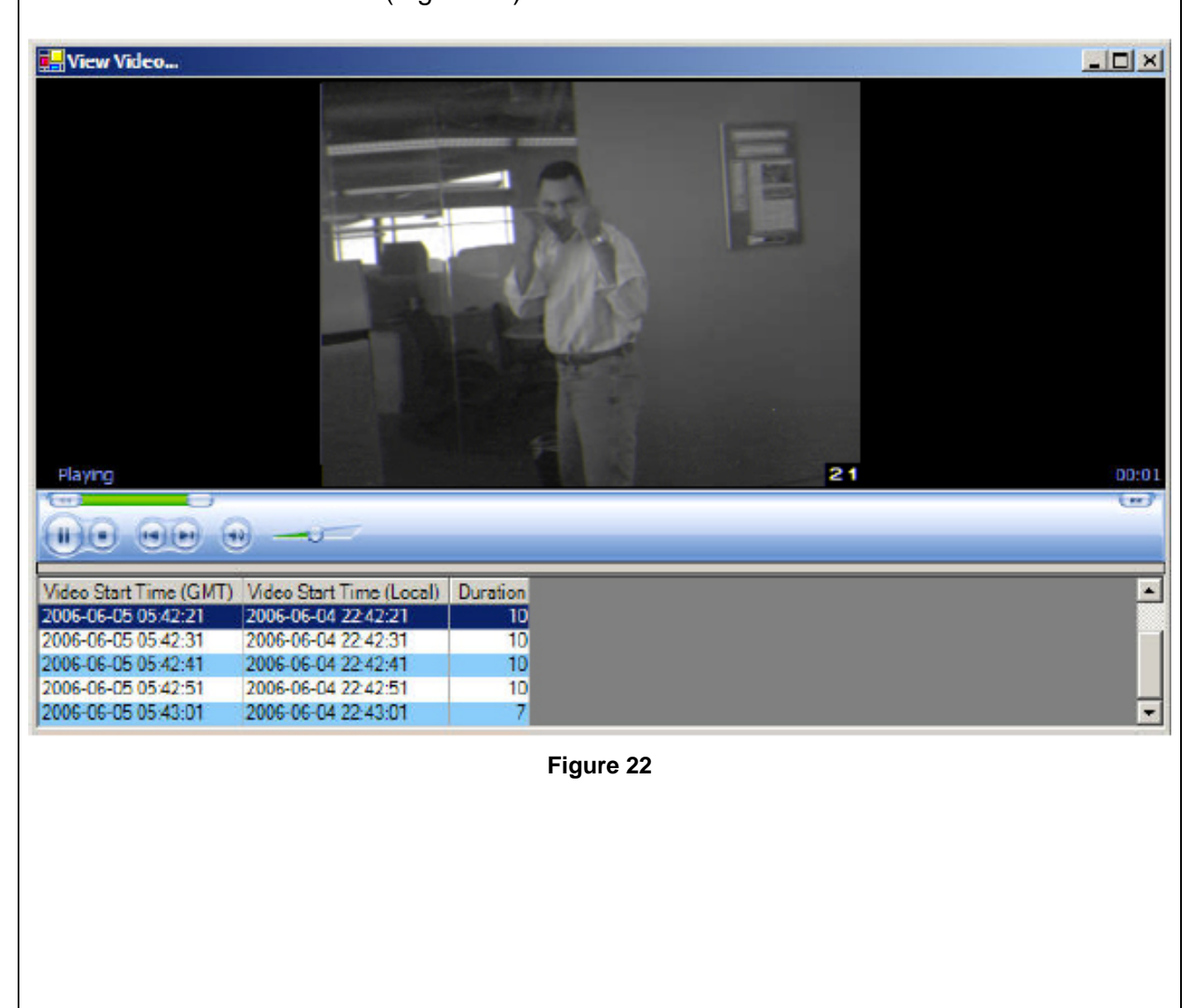

IT-INST-TC-001 Rev: C

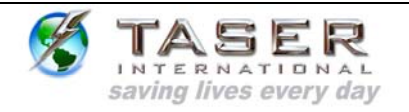

- 17. To save selected video to an alternate location, click the **Export Selected Videos** link.
- 18. You will be prompted for a location to save the selected incidents. Select a location and click **OK** (Figure 23).

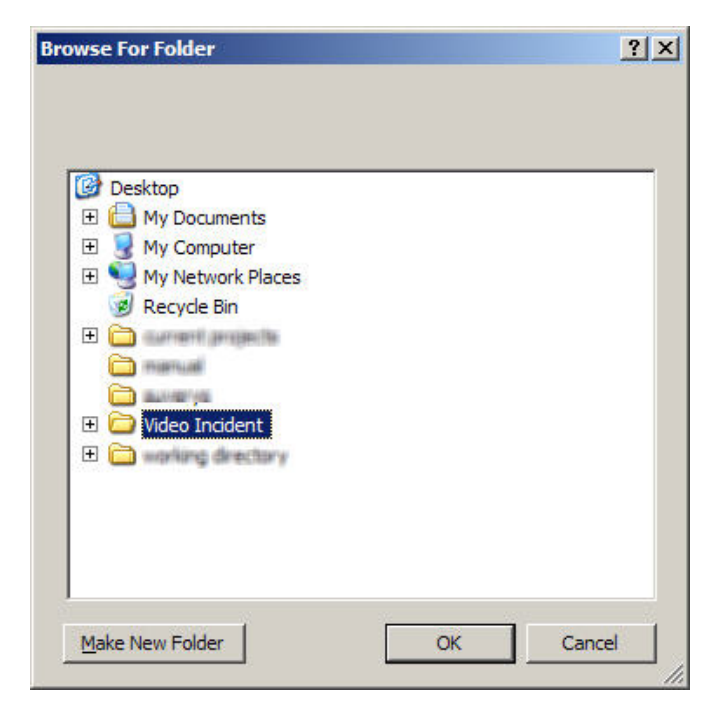

Figure 23

19. To generate a report of the firing records for the X26, click the **Generate Report** link. You will be prompted for a location to save the firing report (Figure 24).

**Note:** The TASER CAM program generates PDF files by itself; it does not need to have other PDF-writing software installed on the computer.

| Save As                                                          |                                               |                                 |   |       |        | <u>?</u> ×             |
|------------------------------------------------------------------|-----------------------------------------------|---------------------------------|---|-------|--------|------------------------|
| Save in:                                                         | Besktop                                       |                                 | • | + 🛍 ( | * 📰 🕈  |                        |
| My Recent<br>Documents<br>Desktop<br>My Documents<br>My Computer | My Documents<br>My Computer<br>My Network Pla | aces                            |   |       |        |                        |
| My Network<br>Places                                             | File <u>n</u> ame:<br>Save as <u>t</u> ype:   | X00-170354<br>PDF Files (*.pdf) |   |       | -<br>- | <u>S</u> ave<br>Cancel |
|                                                                  |                                               | Figure 24                       |   |       |        |                        |
|                                                                  |                                               |                                 |   |       |        |                        |
|                                                                  |                                               |                                 |   |       |        |                        |

IT-INST-TC-001 Rev: C

TASER INTERNATIONAL saving lives every day

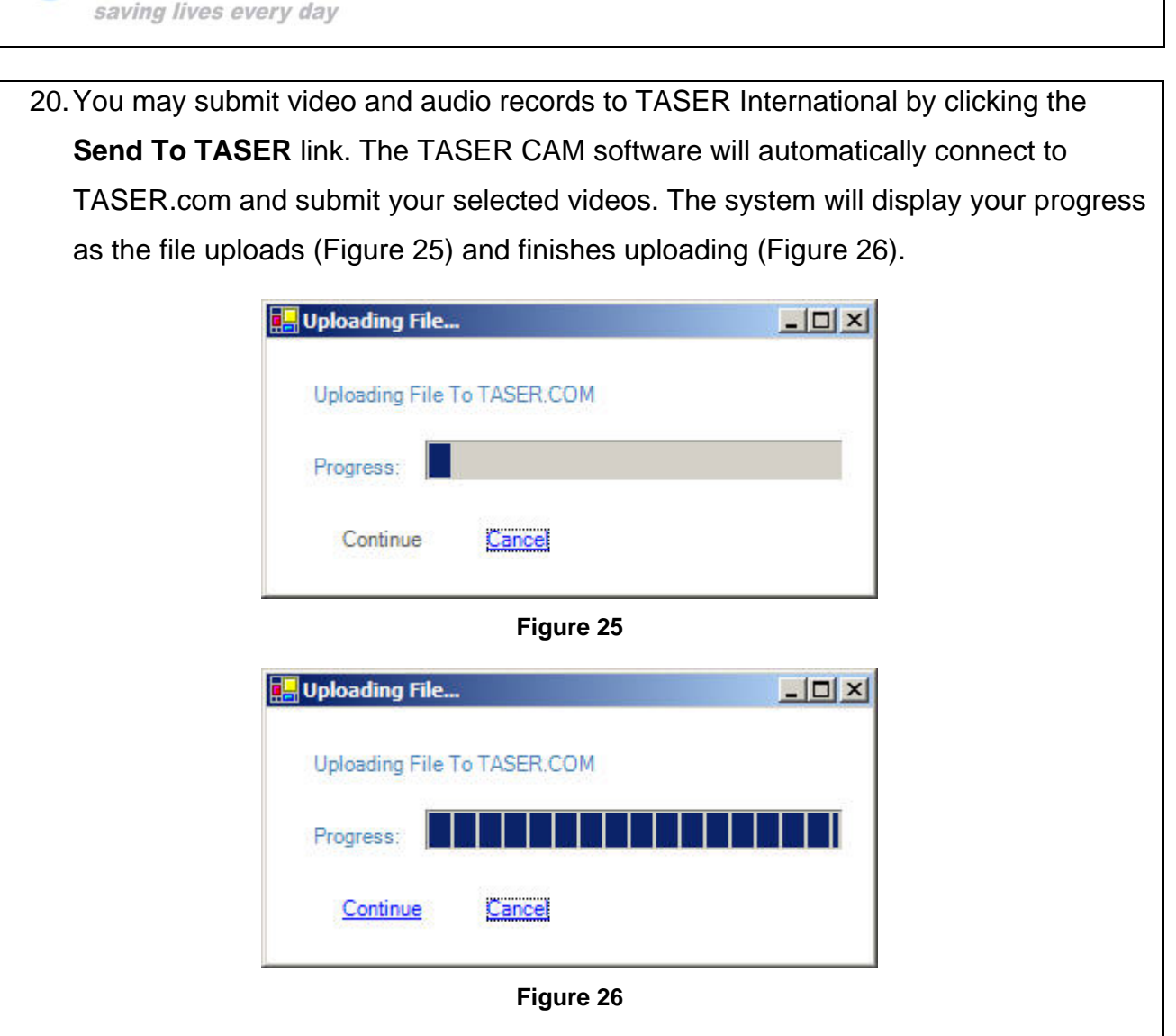

**Note:** Files from the TASER CAM should be downloaded to a PC frequently. The TASER CAM records in a "loop." Once the memory in the TASER CAM is filled (approximately 1.5 hours of video), the TASER CAM will record new video over the oldest video records.

#### Downloading Firing Records from a Weapon Using the Previous (Data-Only) Download Cable

Firing records can be downloaded, stored, and viewed by the TASER CAM PC software using the previous (data-only) PC download cable. (The previous cable cannot download audio/video files.)

- 1. Remove the DPM/XDPM/TASER CAM from the X26.
- 2. Connect the X26 to the PC.
- 3. In the main menu, click the **Download TASER X26** link.

| IT-INST-TC-001 Rev: C | August 28, 2006                                      | Page: 33 of 37 |
|-----------------------|------------------------------------------------------|----------------|
|                       | ©2006 TASER International, Inc. All rights reserved. |                |

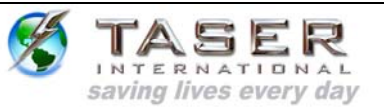

- 4. The TASER CAM Download Wizard will appear and guide the process.
- 5. Follow the instructions on the screens.

### USE AND CARE

#### Storage

- Do not store the TASER CAM in extreme cold or heat.
- Do not store the TASER CAM where the contacts may become short-circuited.
- Keep the TASER CAM dry.

#### Cleaning

#### Lens

Clean any debris, fingerprints, dust, etc. from the lens using a soft cloth such as an eyeglass lens cloth. Avoid using any synthetic cleaners.

#### **Gold Contacts**

Debris on the gold contacts may cause the TASER CAM and/or the X26 to not function correctly. Clean the contacts using the TASER International recommended cleaning kit.

#### Battery

The TASER CAM uses a lithium ion polymer rechargeable battery.

- Fully charge the battery before using the TASER CAM for the first time.
- Frequently charge the battery. Do not let the battery capacity go below 20 percent.
- Keep the TASER CAM away from extreme temperatures.
- Do not recharge the battery out of the recommended temperature range of 32 °F to 104 °F (0 °C to 40 °C).
- Battery performance will decrease over time and in lower-temperature environments.
- The lithium ion battery is replaceable at the factory.
- If it takes longer than 5 hours to charge the battery, contact TASER International for assistance.

IT-INST-TC-001 Rev: C

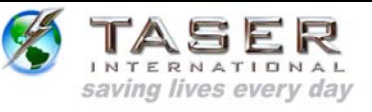

### TROUBLESHOOTING THE TASER CAM

| Symptom                                                                                             | Cause                                                                                                    | Possible Solution                                                                            |
|----------------------------------------------------------------------------------------------------|----------------------------------------------------------------------------------------------------|----------------------------------------------------------------------------------------------|
| The TASER CAM will<br>not charge fully or at all,<br>but the charge indicator<br>light is flashing. | The battery is defective or there have been too many charge cycles.                                              | Contact TASER<br>International to replace<br>the battery.                                    |
| The TASER CAM<br>charge indicator light will<br>not come on.                                        | The cable/charger is bad.<br>The wall outlet is not<br>working.<br>The USB port is not working.                  | Use a different cable.<br>Use a different wall<br>outlet/socket.<br>Use a different port.    |
|                                                                                                    | The USB/wall charging cable<br>is disconnected.<br>The TASER CAM is<br>damaged.                                  | Make sure the cable is<br>connected properly.<br>Contact TASER<br>International.             |
| The TASER CAM power runs down too quickly.                                                          | The TASER CAM is<br>operating in extremely cold<br>conditions.<br>The battery has had too<br>many charge cycles. | Contact TASER<br>International to replace<br>the battery.                                    |
| The X26 keeps<br>rebooting with the<br>TASER CAM inserted.                                          | There is debris on the gold battery contacts.                                                                    | Clean the contacts<br>using the TASER<br>International<br>recommended cleaning<br>kit.       |
| The battery percentage is reading "00".                                                             | The TASER CAM battery is<br>discharged.<br>The firmware in the TASER<br>CAM is corrupted.                        | Charge the TASER<br>CAM.<br>Use the firmware<br>programmer to update<br>the corrupted image. |

IT-INST-TC-001 Rev: C

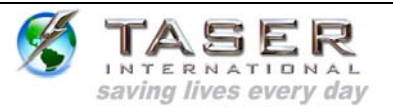

| Symptom                                                         | Cause                                                                                                    | Possible Solution                                                                                                    |
|-----------------------------------------------------------------|----------------------------------------------------------------------------------------------------|----------------------------------------------------------------------------------------------------|
| The battery percentage is reading "EE".                         | The TASER CAM is not<br>making good contact with<br>the X26 because it is not<br>fully inserted.                                            | Fully insert the TASER<br>CAM into the X26.                                                                                                    |
|                                                                 | The TASER CAM is not<br>making good contact with<br>the X26 because of debris<br>on the gold battery contacts.                              | Clean the gold battery<br>contacts using the<br>TASER International<br>recommended cleaning<br>kit.                                                |
| The X26 is not working<br>at all with the TASER<br>CAM inserted | The TASER CAM is not fully inserted.                                                                                                    | Fully insert the TASER<br>CAM into the X26.                                                                                                    |
|                                                                 | There is something wrong with the TASER CAM.                                                                                                | Check if the X26 is<br>working with a standard<br>DPM/XDPM.                                                                                        |
|                                                                 | The X26 weapon software is<br>corrupted from removing the<br>TASER CAM during a<br>software update (while a "P"<br>was showing on the CID). | Contact TASER<br>International to<br>reprogram the weapon.                                                                                         |
|                                                                 | The TASER CAM battery is discharged.                                                                                                    | Charge the TASER<br>CAM.                                                                                                    |
| Unable to download                                              | The USB port is not working.                                                                                                    | Use a different port.                                                                                                    |
| Nom the PASER CAM.                                              | The USB cable is not fully inserted into the PC.                                                                                            | Fully insert the USB cable.                                                                                                    |
|                                                                 | Drivers are not properly installed.                                                                                                    | Uninstall the TASER<br>CAM driver, unplug and<br>reconnect the USB<br>cable, and reinstall the<br>driver. See TASER CAM<br>DRIVER<br>INSTALLATION. |

IT-INST-TC-001 Rev: C

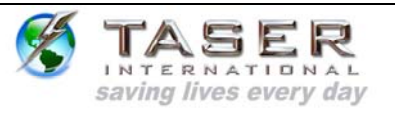

| Symptom                                                                  | Cause                                           | Possible Solution                              |
|--------------------------------------------------------------------------|-------------------------------------------------|------------------------------------------------|
| The video recording is unclear or distorted.                             | There is debris on the TASER CAM lens.          | Clean the lens using a soft cloth.             |
|                                                                          | The lens of the TASER CAM is scratched/damaged. |                                                |
|                                                                          | The TASER CAM is unfocused.                     | Contact TASER<br>International.                |
| The video file does not<br>play, has a # at the end<br>of the file name. | Firing hi voltage-induced recording error.      | The camera should continue to record normally. |

IT-INST-TC-001 Rev: C

Free Manuals Download Website <u>http://myh66.com</u> <u>http://usermanuals.us</u> <u>http://www.somanuals.com</u> <u>http://www.4manuals.cc</u> <u>http://www.4manuals.cc</u> <u>http://www.4manuals.cc</u> <u>http://www.4manuals.com</u> <u>http://www.404manual.com</u> <u>http://www.luxmanual.com</u> <u>http://aubethermostatmanual.com</u> Golf course search by state

http://golfingnear.com Email search by domain

http://emailbydomain.com Auto manuals search

http://auto.somanuals.com TV manuals search

http://tv.somanuals.com